# บทที่ 3 วิธีดำเนินการวิจัย

การวิจัยครั้งนี้ เป็นการวิจัยเพื่อสร้างและพัฒนาระบบการจัดการความรู้เรื่องการฝึก ประสบการณ์วิชาชีพครู ซึ่งผู้วิจัยได้ดำเนินการวิจัย เป็นขั้นตอนดังต่อไปนี้

- 3.1 การเตรียมการวิจัย
- 3.2 การกำหนดประชากรและกลุ่มตัวอย่าง
- 3.3 การสร้างเครื่องมือที่ใช้ในงานวิจัย
- 3.4 การดำเนินการทดลอง และเก็บรวบรวมข้อมูล
- 3.5 สถิติที่ใช้ในการวิเคราะห์ข้อมูล

#### 3.1 การเตรียมการวิจัย

ศึกษารายละเอียด ตามหัวข้อต่อไปนี้

3.1.1 สำรวจและศึกษาปัญหาที่เกิดขึ้นจากการเรียนการสอนในรายวิชาการปฏิบัติการสอนใน สถานศึกษา 1 รหัสวิชา 03306014 และรายวิชาการปฏิบัติการสอนในสถานศึกษา 2 รหัสวิชา 03306016 ในการจัดสัมมนาการสอนในรายวิชาสัมมนาการปฏิบัติการสอนในสถานศึกษา 1 รหัส วิชา 03306015 และรายวิชาสัมมนาการปฏิบัติการสอนในสถานศึกษา 2 รหัสวิชา 03306017 ใน ภาคปฏิบัติ โดยทำการรวบรวมข้อมูลปัญหาที่เกิดขึ้นจากนักศึกษาฝึกสอน ด้วยการเก็บข้อมูลจาก การสอบถาม และทำการค้นคว้าจากเอกสารทางวิชาการ เพื่อจะกำหนดแนวทางในการสร้างเครื่องมือ ที่ใช้ในการวิจัย

3.1.2 ศึกษารายละเอียดของหลักสูตร ในรายวิชาการฝึกประสบการณ์ในสถานศึกษา รหัสวิชา 03311106 ตามหลักสูตรครุศาสตร์อุตสาหกรรมบัณฑิต สาขาวิชาครุศาสตร์วิศวกรรม คณะครุศาสตร์ อุตสาหกรรม สถาบันเทคโนโลยีพระจอมเกล้าเจ้าคุณทหารลาดกระบัง (ฉบับปรับปรุง พุทธศักราช 2554) โดยผู้วิจัยทำการวิเคราะห์จากลักษณะรายวิชา เพื่อกำหนดหัวข้อของระบบจัดการองค์ความรู้ โดยปรึกษากับอาจารย์ผู้สอน ที่มีประสบการณ์ในรายวิชานี้ ซึ่งกลุ่มวิชาชีพครูเฉพาะ มุ่งเน้นให้ นักศึกษาปฏิบัติการฝึกประสบการณ์ในสถานศึกษาภายใต้การควบคุมและความเห็นชอบของคณะๆ การศึกษาปัญหาจากการปฏิบัติการฝึกสอน หรือวิธีปฏิบัติงานในสถานประกอบการนำมาอภิปราย ปัญหาและสัมมนาร่วมกันเพื่อแนวทางการแก้ไขภายใต้การควบคุมของอาจารย์ ลักษณะทั่วไปของการ สอนวิชาทางช่าง การสร้างคู่มือการสอนเนื้อหารายวิชาทฤษฎีทางช่างอย่างน้อย 1 วิชา การเขียน วัตถุประสงค์รายวิชา หลักการวิเคราะห์เนื้อหารายวิชา เช่น การวิเคราะห์เนื้อหาวิชาโดยใช้ ผังแสดง แนวคิด แผนผังโครงข่ายงาน และแผนผังแสดงกลุ่มวิชา เป็นต้น การวางแผนการสอน การเตรียมการ สอนประจำสัปดาห์ การสร้างคู่มือกัรสอนเนื้อหารายวิชา เช่น การวิเคราะห์เนื้อหาวิชาโดยใช้ ผังแสดง แนวคิด แผนผังโครงข่ายงาน และแผนผังแสดงกลุ่มวิชา เป็นต้น การวางแผนการสอน การเตรียมการ สอนประจำสัปดาห์ การสร้างเครื่องมือวัดผลสัมฤทธิ์การเรียน ฝึกปฏิบัติการสอนหน้าชั้นเรียนตาม รายวิชาที่ได้รับมอบหมาย การบริหารจัดการโรงฝึกงาน และห้องทดลอง เช่น การจัดวางอุปกรณ์ โรงฝึกงาน การบำรุงรักษา การจัดทำบัญชีวัสดุ การควบคุมการเบิกจ่ายเครื่องมืออุปกรณ์ ระบบการ ทำงานของคนและเครื่องจักร เป็นต้น ฝึกการสอนวิชาปฏิบัติหรือวิชาทดลองที่ได้รับมอบหมาย 3.1.3 ศึกษา ออกแบบลักษณะระบบการจัดการความรู้ซึ่งจะนำมาสร้างเป็นระบบการจัดการ ความรู้เรื่องการฝึกประสบการณ์วิชาชีพครู

3.1.4 ศึกษาขั้นตอนและวิธีการสร้างระบบการจัดการความรู้เรื่องการฝึกประสบการณ์วิชาชีพ ครู

3.1.5 ศึกษาขั้นตอนและวิธีดำเนินการหาคุณภาพของระบบการจัดการความรู้เรื่องการฝึก ประสบการณ์วิชาชีพครู

#### 3.2 การกำหนดประชากรและกลุ่มตัวอย่าง

การวิจัยครั้งนี้ครอบคลุมประชากร และกลุ่มตัวอย่าง ดังนี้

 ประชากร คือ อาจารย์คณะครุศาสตร์อุตสาหกรรม สถาบันเทคโนโลยีพระจอมเกล้า เจ้าคุณทหารลาดกระบัง ที่สอนในรายวิชาเกี่ยวกับการฝึกประสบการณ์วิชาชีพครูและสัมมนาการสอน จำนวน 58 คน

 2. กลุ่มตัวอย่าง คือ อาจารย์สาขาวิชาครุศาสตร์วิศวกรรม คณะครุศาสตร์อุตสาหกรรม สถาบันเทคโนโลยีพระจอมเกล้าเจ้าคุณทหารลาดกระบัง ที่สอนในรายวิชาเกี่ยวกับการฝึก ประสบการณ์วิชาชีพครูและสัมมนาการสอน จำนวน 7 คน

# 3.3 การสร้างเครื่องมือที่ใช้ในงานวิจัย

การสร้างเครื่องมือต่างๆ ที่ใช้ในการวิจัยมีขั้นตอนดังนี้

3.3.1 การสร้างระบบการจัดการความรู้เรื่องการฝึกประสบการณ์วิชาชีพครู มีเครื่องมือและขั้นตอนการสร้างมีดังนี้

1. เวิร์ดเพรสส์ (WordPress) เป็นโปรแกรมช่วยสร้างบล็อก ซึ่งเขียนด้วยภาษาพีเอซพีและ ใช้ฐานข้อมูล MySQL มีสัญญาอนุญาตใช้งานแบบ GPL เริ่มพัฒนาโดย แมตต์ มูลเลนเวก รุ่นปัจจุบัน คือ 3.1.4 หลังจากซอฟต์แวร์สร้างบล็อก Movable Type ของบริษัท Six Apart ได้เปลี่ยนแปลงการ คิดค่าใช้งานใน พ.ศ. 2547 ผู้ใช้เดิมของ Movable Type จำนวนมากจึงหันมาใช้ เวิร์ดเพรสส์แทน เนื่องจากว่ามีรูปแบบการใช้งานคล้ายคลึงกัน ซึ่งปัจจุบัน เวิร์ดเพรสส์ได้รับความนิยมเป็นอย่างมาก จากบล็อกเกอร์ทั่วโลก เนื่องจากเป็นระบบที่มีความยืดหยุ่นในการใช้งาน อีกทั้งยังมีผู้ที่สร้างปลั๊กอิน (โปรแกรมเสริม), ธีม (รูปแบบการแสดงผล), รวมทั้งระบบอื่นๆ ที่สามารถใช้งานร่วมกับ เวิร์ดเพรสส์ ได้เป็นจำนวนมาก จึงทำให้ เวิร์ดเพรสส์ได้รับความนิยมอย่างยิ่ง

นอกจากนี้ เวิร์ดเพรสส์ยังได้แตกออกมาเป็น เวิร์ดเพรสส์ MU เพื่อให้ผู้ใช้งานสามารถ นำไปใช้สร้างเว็บบล็อก เพื่อให้ผู้อื่นใช้งานได้อีกด้วย ซึ่งระบบของ เวิร์ดเพรสส์ MU นั้น ได้มีการ ปรับปรุงให้รองรับกับผู้ใช้งานจำนวนมากขึ้นกว่า เวิร์ดเพรสส์ในรุ่นปกติ

## วิธีติดตั้ง wordpress

เริ่มด้วยการโหลดไฟล์ติดตั้งเวิร์ดเพรสภาษาไทยรุ่นล่าสุดที่ http://th.wordpress.org

| ในดีด้อนรับครับ                                                                                                    |                      |            |                             |  |
|----------------------------------------------------------------------------------------------------|----------------------|------------|-----------------------------|--|
| น้คือหน้าอย่างเป็นทางการของเวิร์ดเพรสไทย!                                                                            | 🕥 หน่าหลัก           | T V        | 🖉 หน้าหลัก                  |  |
| มินดีต่อหรับคนไทยทุกคนที่มาเยือนที่นี่ครับ:<br>เวิจ์ดเพรส เป็นระบบแพลดฟอร์มที่เหมือนดังงานศัลป์ชั้นเอกที่ใช้ในการเผย | านถ้าหลัด            |            | ในตอนน์                     |  |
|                                                                                                    | aðásas Akismet       |            |                             |  |
| พร่เรื่องราวส่วนตัวของคุณ เพราะเวิร์ดเพรสนั้นมีทั้งความสวยงาม ถูกสร้าง                                               | Se day               | 141        | 1173.452                    |  |
| ามมาตรฐานเวน และความสามารถานการปรงานมากมาย คุณสามารถไขงาน<br>ISคเพรสได้โดยไม่ต้องจ่ายเงินขี้อเลย                     | Tok do               |            | 21 dias                     |  |
|                                                                                                    | D had                | 4          | 2 หน้า                      |  |
| ลือกต่างหาก! ไม่ได้ต้องการมางงกับ ดำสั่งและ Code มากมายของระบบ                                                       | i min                |            |                             |  |
| อียพบล้อก                                                                                                    | 🖸 ความเห็น 🎹         |            | 4 wusang                    |  |
| าคุณมีปัญหาสามารถเป็นบชม <del>ชุมชนเวิร์ตเพรสไทย</del> ได้ครับ                                                       |                      |            |                             |  |
| อให้สนกกับการเขียนบล็อกครับ                                                                                          |                      |            |                             |  |
| อวอกอ ทีมแปลเวิร์คเพรสภาษรไทย สำหรับคนที่ค่องการอยากร่วมเป็นส่วนหนึ่ง                                                | ของทีมแปล ดัดต่อคมใจ | ล์ที่ anot | therkaz (at) gmail.com ครับ |  |

นำไฟล์ติดตั้งที่ดาวน์โหลดมา อัปโหลดขึ้นใน root directory ของโดเมนนั้น ๆ ผ่าน ftp หรือ file manager ของ control panel

| File Manager        | Settings |              |        |         |          |                                 |           |                |              |
|---------------------|----------|--------------|--------|---------|----------|---------------------------------|-----------|----------------|--------------|
| New File New Folder | Сору     | Move<br>File | Upload | Downloa | d Delete | A <mark>3</mark><br>B<br>Rename | M<br>Edit | Code<br>Editor | HTM<br>Edito |
| 🔊 /public_html      |          |              | - D    | Go      | 🚯 Home   | e 🚺 Up Or                       | ne Level  | 🗢 Back         | 📫 Fo         |
| -                   |          |              |        | *       |          | Name                            |           |                |              |
| f≡ Collapse all     |          |              |        |         | 1        | wordpress                       | -3.1.2-th | zip            |              |
| 🖻 🗁 🏠 (/home        | /kazama) |              |        |         | -        |                                 |           |                |              |
| 🕀 🛄 .cpanel         |          |              |        |         |          |                                 |           |                |              |
| 🕀 🧰 .fantastic      | codata   |              |        |         |          |                                 |           |                |              |
|                     |          |              |        |         |          |                                 |           |                |              |
| ···· .htpasswds     |          |              |        |         |          |                                 |           |                |              |

แตกไฟล์ซิบออกมาใน directory นั้น

| New File New Folder Copy File | pload Download De | lete Rename Edit C     |
|-------------------------------|-------------------|------------------------|
| /public_html                  | Go                | Home 🚺 Up One Level 🦛  |
|                               | <u>^</u>          | Name                   |
| r= Collapse all               |                   | wordpress              |
| 🖻 🧽 🎧 (/home/kazama)          |                   | wp-admin               |
| 🖽 🛄 .cpanel                   |                   | wp-content             |
| 🖙 🛄 "fantasticodata           | 10 10             | wn.includes            |
| .rontconfig                   |                   | wp-includes            |
| T mozilla                     |                   | index.php              |
| spamassassin                  | T                 | license.txt            |
|                               | G                 | readme.html            |
| 🕂 🛅 .trash                    | <                 | wordpress-3.1.2-th.zip |
| access-logs                   |                   | wo activate php        |
| cpmove.psql                   |                   | wp-activate.php        |

สร้างฐานข้อมูลและผู้ใช้สำหรับฐานข้อมูลนั้น

| User:     | - |
|-----------|---|
| Database: |   |

เข้าเว็บที่เราจะทำการติดตั้ง ในกรณีนี้คือ http://161.246.14.138 จะพบว่าหน้าเว็บเป็นแบบนี้ ให้ ทำตามขั้นตอน

| onfig.php เวิร์ดเพรสต่องการสงนิกอนเริ่มดำ       | ม ต้องการความช่วยเหลือ? <u>เรามีให้ที่นี่ คุณสามารถสร้างไ</u> ห                           |
|-------------------------------------------------|-------------------------------------------------------------------------------------------|
| น้ำเว็บ แต่มันอาจจะใช้ไม่ได้กับทุกเซิร์ฟเวอร์ 1 | ทางที่ดีที่สุดคือการสร้างด้วยตัวเอง                                                       |
|                                                 |                                                                                           |
|                                                 |                                                                                           |
|                                                 |                                                                                           |
| N.                                              | conr 1g.pnp เวรตเตรสตองการสงนกอนเรมตา<br>หน้าเว็บ แต่มันอาจจะใช้ไม่ได้กับทุกเซิร์ฟเวอร์ เ |

# เตรียมข้อมูลรายละเอียดที่การติดตั้งต้องการให้พร้อม

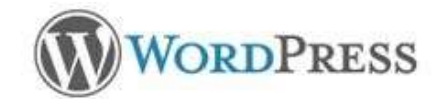

ยืนดีต่อนรับสู่เวิร์ดเพรส ก่อนที่จะเริ่ม เราต้องการข้อมูลบางอย่างบนฐานข้อมูล ดูณจะต้องมีข้อมูลต่อไปนี้ก่อนจะเริ่มทำการตัดตั้ง

- 1. ชื่อฐานข้อมูล
- ชื่อผู้ใช้ฐานข้อมูล
- รหัสผ่านฐานข้อมูล
- 4. โฮสท์ฐานข้อมูล
- 5. สำนำหน้าตาราง (ถ้าคุณต้องการใช้งานเวิรัตเพรสมากกว่าหนึ่งในฐานข้อมูลเดียวกัน)

ถ้ามีเหตุผลใดที่ทำให้การสร้างไฟล์อัดโบมัติใช้งานไบ่ได้ ไม่ต้องกังวล สิ่งที่ต้องทำคือใส่ช้อมูลฐานข้อมูลลงในไฟล์ตั้งค่า คุณอาจจะ เปิดไฟล์ wp-config-sample.php ในโปรแกรมแก้ไขข้อความ (notepad หรือโปรแกรมอื่น ๆ) ใส่ช้อมูลของคุณแล้วบันทึกเป็นไฟล์ ชื่อ wp-config.php

โดยปกติแล้ว ค่าต่าง ๆ นี้จะมีให้คุณโดยเว็บโฮสท์ของคุณ ถ้าคุณไม่มีข้อมูลเหล่านี้ ให้คุณติดต่อโฮสท์ของคุณก่อนสำเนินการต่อถ้าคุณพร้อมแล้ว...

เริ่มการติดตั้ง

## ใส่ข้อมูลเพื่อเชื่อมต่อการติดตั้งเวิร์ดเพรสและฐานข้อมูล

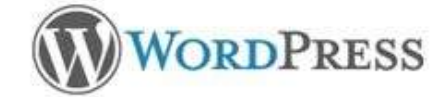

ก่อนที่คุณจะใส่ข้อมูลเชื้อมต่อฐานข้อมูลด้านล่าง ถ้าคุณไม่แน่ใจ กรุณาติดต่อโฮสท์ของคุณ

| ชื่อฐานข้อมูล  |           | ขื่อฐานข้อมูลที่คุณต่องการใช้สำหรับการติดตั้งเวิรัตเพรส                       |
|----------------|-----------|-------------------------------------------------------------------------------|
| ชื่อผู้ใช้     |           | ข้อผู่ใช้ MySQL ของคุณ                                                        |
| รหัสผ่าน       | 1         | และรางสะกาน MySQL                                                             |
| โฮสท์ฐานข้อมูล | localhost | คุณควรจะได้ข้อมูลนี้จากโฮสท์ของคุณ ถำศาว่า localhost ไม่<br>สามารถใช้งานได้   |
| ดำนำหน้าตาราง  |           | ถ้าคุณต้องการดีดตั้งเวิรัดเพรสหลายที่บนฐานข้อมูลเดียว โปรดเปลี่ยนศา<br>ปาหน้า |

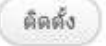

เชื่อมต่อสำเร็จแล้ว ก็เริ่มทำการติดตั้ง

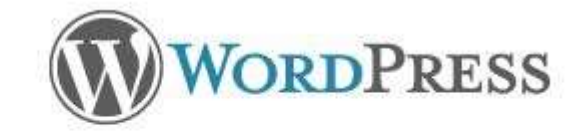

ทุกอย่างถูกต้องแล้ว คุณผ่านขั้นตอนการติดตั้งนี้แล้ว เวิร์ดเพรสสามารถเชื่อมกับฐานข้อมูลของคุณ ถ้าคุณพร้อม ก็ได้เวลา...

ทำการติดตั้ง

ใส่รายละเอียดของเว็บเวิร์ดเพรสที่ทำการติดตั้ง

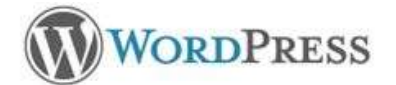

#### ยินดีต้อนรับ

ยินดีต่อนรับคุณสู่ขั้นดอนการลงเวิร์ดเพรสที่มีชื่อเสียงซึ่งใช้เวลาเพียงทำนาที กรุณาอ่าน เอกสารประกอบ เมื่อคุณมีเวลาว่าง หรือไม่แล้ว ก็เพียงกรอก ข้อมูลด่าง ๆ ในช่องด้านล่าง แล้วคุณก็จะได้เป็นหนึ่งในผู้ใช้เว็บบล็อกอันทรงพลังและน่าดื่นตาดื่นใจที่สุดในโลกที่จะทำหน้าที่เผยแหร่เรื่องของคุณ ออกสู่สายตาผู้อื่น

#### รายละเอียดที่ต้องการ

โปรดใส่ข้อมูลต่อไปนี้ ไม่ต้องห่วงว่าคุณควรใส่อะไร เพราะคุณสามารถเปลี่ยนแปลงคำเหล่านี้ได้ในภายหลัง

| พัวข้อเว็บ                                                                        | KM                                                                                                    |
|-----------------------------------------------------------------------------------|----------------------------------------------------------------------------------------------------|
| ชื่อผู้ใช้                                                                        | admin<br>ชื่อผู้ใช้สามารถใช้ ดัวอีกษร ช่องว่าง ชิดคลาง จุดและสัญลักษณ์ด่าง ๆ ได้                                                                                                    |
| รหัสผ่าน, สองครั้ง<br>รหัสผ่านจะถูกสร้างอัดโนมัติ<br>สำหรับคุณอำคุณเว้นช่องนี้ไว้ | <ul> <li>••••••••</li> <li>ใช้ได้</li> <li>ข้อแนะนำ: รหัสต่านของคุณควรมือข่างน่อย 7 ตัวอักษร เพื่อให้มันมีความปลอดภัธควรจะใช้อักษรดัวใหญ่ดัวเล็ก และมี<br/>ดัวเลขและสัญลักษณ์อยู่ด้วยเช่น ! " ? \$ % ^ &amp; )</li> </ul> |
| อีเมล์ของคุณ                                                                      | กรุณาเช็คอิเมล์ของคุณอีกครึ่งก่อนจะดำเนินการต่อ                                                                                                    |
| 🗵 อนุญาคให้เว็บของฉันปร                                                           | าสุใน search engines ต่าง ๆ เช่น Google หรือ Technorati                                                                                                    |

ดิดตั้งเวิร์ดเพรส

ติดตั้งสำเร็จแล้วแล้ว

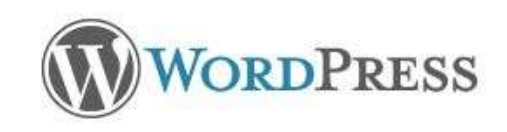

#### สำเร็จ!

เวิร์ดเพรสถูกติดตั้งเสร็จแล้ว คุณคิดว่าต้องทำอะไรต่ออีกรึเปล่า ขอโทษด้วยที่เราทำให้คุณผิดหวัง

| ชื่อผู้ใช้  | admin               |
|-------------|---------------------|
| รหัสผ่าน    | คุณได้เลือกรพัสผ่าน |
| เข้าสู่ระบบ |                     |

เมื่อติดตั้งสำเร็จ ระบบจะพาคุณมายังหน้า login เพื่อเข้าสู่ระบบและหน้าจัดการของเวิร์ดเพรสเพื่อตั้ง ค่าหรือเขียนหน้าเว็บ

| WORDPRESS                           |
|-------------------------------------|
| ชื่อผู้ใช้<br>                      |
| รทัสผ่าน                            |
| 🔲 บันทึกการใช้งานของฉัน เข้าสู่ระบบ |
| <u>คุณจำรทัสผ่านไม่ได้?</u>         |

หน้าเว็บที่ทำการติดตั้งสำเร็จแล้ว

# การตั้งค่า Multisite สำหรับ wordpress

เริ่มด้วยการตั้งค่า subdomain "\*" เพิ่มเข้าไปสำหรับเว็บไซต์ที่เราต้องการทำ wordpress multisite สำหรับการติดตั้งแบบ subdomain เท่านั้น

#### Create a Subdomain

| Subdomain :     | * . [          |   |
|-----------------|----------------|---|
| Document Root : | / public_html/ | ٢ |
|                 | Create         |   |

#### เพิ่มคำว่า

define('WP\_ALLOW\_MULTISITE', true);

เข้าไปในไฟล์ wp-config.php ตามในรูป

\*/ define('WP\_DEBUG', false);

define('WP\_ALLOW\_MULTISITE', true);

/\* That's all, stop editing! Happy blogging. \*/

เมื่อเข้ามาใน dashboard ของ wordpress จะเห็น function "network" เพิ่มเข้ามาในเมนู tool ให้กด install ได้เลย wordpress ที่ใช้นี้ติดตั้งนานแล้ว มีบทความอยู่ ทำให้ไม่สามารถเลือกติดตั้ง แบบ subdirectory ได้ ต้องติดตั้งแบบ subdomain

| 🕥 FeelTh                  | ailar | ıd                                                                                                    | New Post + Howdy, admin   Log Out         |  |  |
|---------------------------|-------|----------------------------------------------------------------------------------------------------|-------------------------------------------|--|--|
| Dashboard                 |       | T Create a Netu                                                                                                    | vork of WordPress Sites                   |  |  |
| SP Posts                  |       | Welcome to the Network insta                                                                                                    | allation process!                         |  |  |
| 😨 Media                   |       | Fill in the information below and you'll be on your way to creating a network of WordPress sites. We will<br>create configuration files in the next step. |                                           |  |  |
| d Links                   |       | Naturali Dataila                                                                                                    |                                           |  |  |
| D Pages                   |       | Network Details                                                                                                    |                                           |  |  |
| Comments                  |       | Sub-domain Install Because your install is not new, the sites in your WordPress netw<br>sub-domains. The main site in a sub-directory install will n      |                                           |  |  |
| 🗟 Appearance              |       | modified permalink structure, potentially breaking existing                                                                                               |                                           |  |  |
| 🖉 Plagins 🗿               |       | Server Address The internet address of your network will be feelthalland.com .                                                                            |                                           |  |  |
| 🖑 Users                   |       | Network Title                                                                                                    |                                           |  |  |
| Tools                     | Ψ.    |                                                                                                    | What would you like to call your network? |  |  |
| Tools<br>Import<br>Export |       | Admin E-mail Address                                                                                                    | Your email address.                       |  |  |
| Network                   | 191   | Install                                                                                                    |                                           |  |  |

เมื่อกดติดตั้งแล้ว ในหน้าจอควบคุมจะขึ้นคำแนะนำให้ทำตามอีกสามขั้นตอน 1. สร้าง folder "blogs.dir" ภายใต้ directory "wp-content" 2. เพิ่มข้อความเหล่านี้ลงใน wp-config.php define( 'MULTISITE', true ); define( 'SUBDOMAIN INSTALL', true ); base = '/';define( 'DOMAIN CURRENT SITE', 'feelthailand.com' ); define( 'PATH CURRENT SITE', '/' ); define( 'SITE ID CURRENT SITE', 1 ); define( 'BLOG ID CURRENT SITE', 1 ); เปลี่ยน "feelthailand.com" เป็นชื่อเว็บของคุณ หรือ copy ข้อความใน dashboard ไปใส่ 3. เพิ่มข้อความเหล่านี้ลงใน .htaccess RewriteEngine On RewriteBase / RewriteRule ^index\.php\$ - [L] # uploaded files RewriteRule ^files/(.+) wp-includes/ms-files.php?file=\$1 [L] RewriteCond %{REQUEST FILENAME} -f [OR] RewriteCond %{REQUEST FILENAME} -d RewriteRule ^ - [L] RewriteRule . index.php [L]

เมื่อตั้งค่าเสร็จแล้ว ระบบจะให้ login ใหม่ เมื่อเข้าสู่ระบบ ระบบ พร้อมที่จะใช้งาน wordpress multisite แล้ว ดูจากรูป สามารถเข้าระบบจัดการของ network admin เพื่อสร้าง multisite ได้

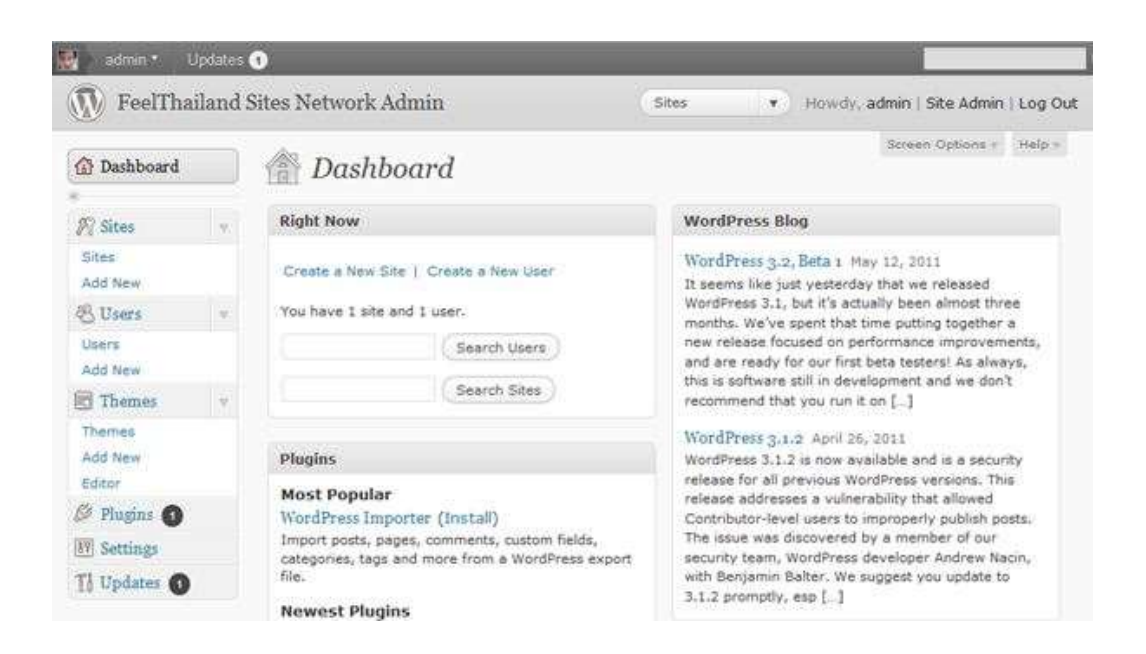

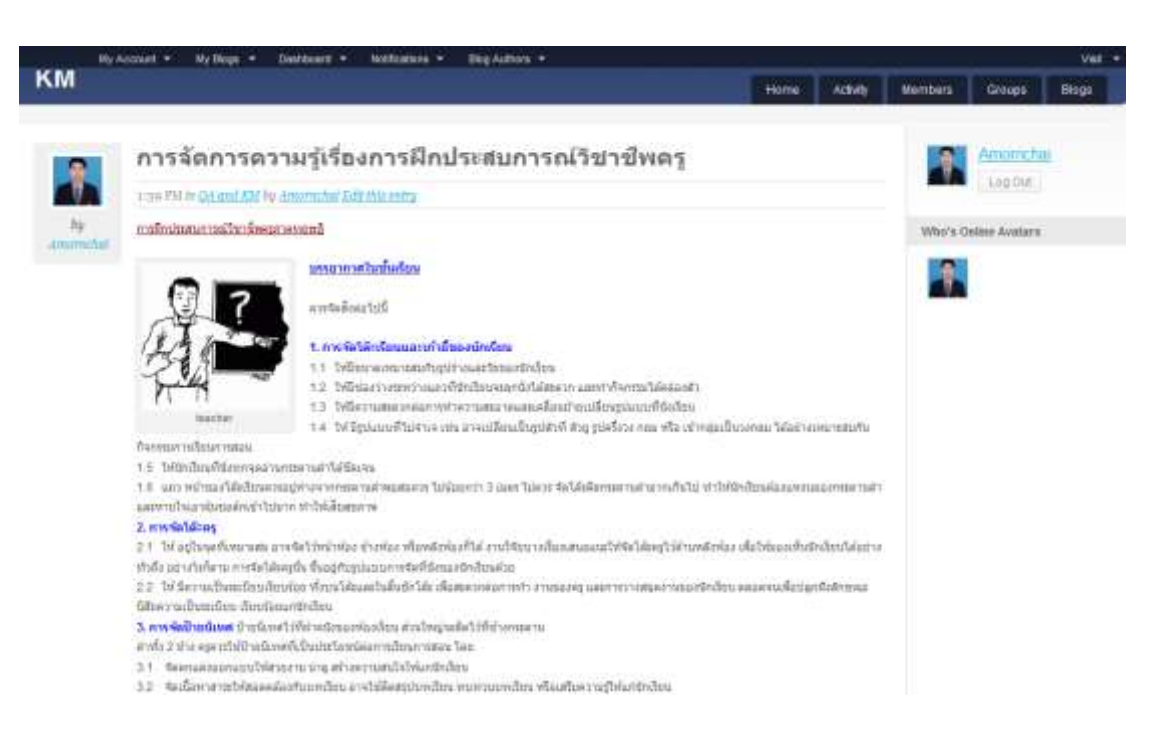

#### รูปแสดงตัวอย่างข้อมูลในระบบการจัดการความรู้เรื่องการฝึกประสบการณ์วิชาชีพครู

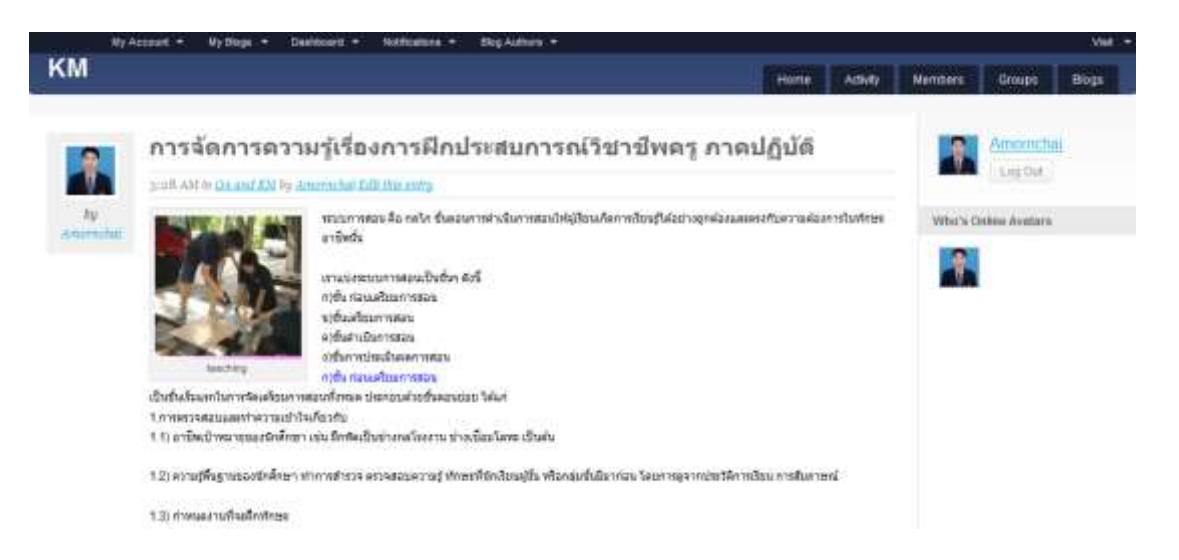

รูปแสดงตัวอย่างข้อมูลในระบบการจัดการความรู้เรื่องการฝึกประสบการณ์วิชาชีพครู

3.3.2 สร้างแบบประเมินคุณภาพของระบบการจัดการความรู้เรื่องการฝึกประสบการณ์วิชาชีพ

ครู

ขั้นตอนการดำเนินงานสร้างแบบประเมินคุณภาพของ มีดังนี้

 จัดทำร่างเกณฑ์การประเมินขึ้นตามคำอธิบาย และวัตถุประสงค์รายวิชา โดยร่าง เกณฑ์การประเมินของระบบการจัดการความรู้เรื่องการฝึกประสบการณ์วิชาชีพครูใช้แบบวัดเจตคติ ของเบส (Best's Scale) ซึ่งเป็นข้อมูลชนิดเลือกตอบ และกำหนดระดับความคิดเห็นเป็นค่าให้ น้ำหนักคะแนน เป็น 5 ระดับ (Best. 1970 : 179-187)

 กำหนดเกณฑ์การประเมินคุณภาพของระบบการจัดการความรู้เรื่องการฝึก ประสบการณ์วิชาชีพครู

 หลังจากที่ได้เกณฑ์การประเมิน ผู้วิจัยนำเกณฑ์การประเมินดังกล่าว มาจัดทำเป็น แบบประเมินคุณภาพของระบบการจัดการความรู้เรื่องการฝึกประสบการณ์วิชาชีพครู

 4. นำแบบประเมินคุณภาพมาจัดทำเป็นแบบสอบถาม เพื่อใช้ในการรวบรวมข้อมูลจาก ผู้ทรงคุณวุฒิจำนวน 3 คน ลำดับขั้นตอนการสร้างแบบประเมินคุณภาพของระบบการจัดการความรู้ เรื่องการฝึกประสบการณ์วิชาชีพครู

#### 3.4 การดำเนินการทดลอง และเก็บรวบรวมข้อมูล

ในการเก็บรวบรวมข้อมูล เพื่อศึกษาหาคุณภาพของระบบการจัดการความรู้เรื่องการฝึก ประสบการณ์วิชาชีพครู มีขั้นตอนดังนี้

 ขอความร่วมมือจากผู้ทรงคุณวุฒิ 7 คน ในการวิจัย และเข้าชี้แจงรายละเอียดต่างๆ กับ ผู้ทรงคุณวุฒิ เพื่อขอคำยืนยันยินดีตอบรับในการประเมินคุณภาพของระบบการจัดการความรู้เรื่อง การฝึกประสบการณ์วิชาชีพครู

 2. นำระบบการจัดการความรู้เรื่องการฝึกประสบการณ์วิชาชีพครู ส่งมอบให้กับ ผู้ทรงคุณวุฒิ เพื่อศึกษาและทดลองใช้งานเป็นเวลา 7 วัน พร้อมแนบแบบประเมินคุณภาพของระบบ ดังกล่าว

โดยแบบประเมินคุณภาพ ได้กำหนดระดับความคิดเห็นเป็นค่าให้น้ำหนักคะแนน 5 ระดับ คือ (Best. 1970 : 179-187)

- 5 หมายถึง มีคุณภาพดีมาก
- 4 หมายถึง มีคุณภาพมาก
- 3 หมายถึง มีคุณภาพปานกลาง
- 2 หมายถึง มีคุณภาพพอใช้
- 1 หมายถึง มีคุณภาพควรปรับปรุง

เกณฑ์การประเมินคุณภาพ จัดระดับค่าเฉลี่ย 5 ระดับ ดังนี้

- 4.50 5.00 หมายถึง มีคุณภาพอยู่ในระดับดีมาก
- 3.50 4.49 หมายถึง มีคุณภาพอยู่ในระดับดี
- 2.50 3.49 หมายถึง มีคุณภาพอยู่ในระดับปานกลาง
- 1.50 2.49 หมายถึง มีคุณภาพอยู่ในระดับพอใช้
- 1.00 1.49 หมายถึง มีคุณภาพอยู่ในระดับควรปรับปรุง

โดยเกณฑ์การประเมินคุณภาพ กำหนดเกณฑ์การประเมินต้องอยู่ในระดับค่าเฉลี่ยไม่ต่ำ

กว่า 3.50 จึงถือว่าระบบนั้นมีคุณภาพ (บุญเลียง อบแสงทอง. 2544 : 46)

 หลังจาก 7 วัน จึงไปพบกับผู้ทรงคุณวุฒิอีกครั้ง และเก็บรวบรวมแบบประเมินคุณภาพ จากผู้ทรงคุณวุฒิทั้งหมดจำนวน 7 คน นำมาวิเคราะห์ข้อมูลด้วยวิธีทางสถิติ

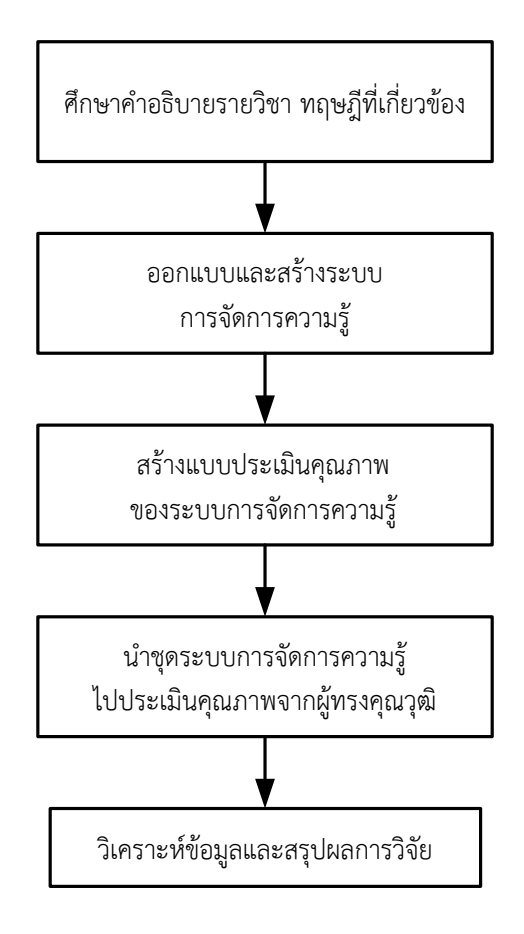

ภาพที่ 3.1 สรุปขั้นตอนการหาคุณภาพระบบการจัดการความรู้เรื่องการฝึกประสบการณ์วิชาชีพครู

#### 3.5 สถิติที่ใช้ในการวิเคราะห์ข้อมูล

เมื่อ

การวิเคราะห์คุณภาพของระบบการจัดการความรู้เรื่องการฝึกประสบการณ์วิชาชีพครู ข้อมูลที่ได้จากแบบสอบถามเป็นข้อมูลชนิดเลือกตอบ โดยใช้แบบวัดเจตคติวิเคราะห์ข้อมูล ด้วยวิธีทางสถิติ โดยใช้การแจกแจงความถี่ ค่าเฉลี่ย และส่วนเบี่ยงเบนมาตรฐาน เพื่อใช้สรุปผล การศึกษาคุณภาพ จากผู้ทรงคุณวุฒิ ดังสถิติต่อไปนี้

 มัชฌิมเลขคณิตหรือค่าเฉลี่ย (Arithmetic Mean) กรณีข้อมูลแจกแจงความถี่ (พรรณี ลีกิจวัฒนะ. 2544 : 8)

$$\overline{X} = \frac{\sum fX}{n}$$
(3.6)

#### จำนวนสมาชิกในกลุ่มตัวอย่าง แทน п

2. ส่วนเบี่ยงเบนมาตรฐาน (Standard Deviation) เป็นการวัดการกระจายของคะแนน รอบๆ ค่าเฉลี่ย ถ้าส่วนเบี่ยงเบนมาตรฐานมีค่ามาก แสดงว่ามีการกระจายมาก ถ้าส่วนเบี่ยงเบน มาตรฐานมีค่าน้อย แสดงว่ามีการกระจายน้้อย (พรรณี ลีกิจวัฒนะ. 2544 : 10)

$$S = \sqrt{\frac{n \sum fX^{2} - (\sum fX)^{2}}{n(n-1)}}$$
(3.7)

เมื่อ

f

| S | แทน | ค่าส่วนเบี่ยงเบนมาตรฐาน จากข้อมูลแจกแจงความถี่<br>โดยใช้คะแนนดิบ สำหรับข้อมูลจากกลุ่มตัวอย่าง |
|---|-----|-----------------------------------------------------------------------------------------------|
|   |     | ขนาดเล็ก ( <i>n</i> < 30 )                                                                    |
| f | แทน | ค่าความถี่ของคะแนนแต่ละชั้น กรณีแจกแจงความถี่                                                 |
|   |     | แบบไม่จัดกลุ่ม                                                                                |
| X | แทน | คะแนนแต่ละค่า กรณีแจกแจงความถี่แบบไม่จัดกลุ่ม                                                 |
| n | แทน | จำนวนสมาชิกในกลุ่มตัวอย่าง ( $\mathit{n}$ $<$ $30$ )                                          |